Turgutlu İlçe Milli Eğitim Müdürlüğü Taşımalı Öğrenci Modülü Özel Servis İşlemleri Modülü Kılavuzu

Okul/kurumlar (sadece özel servis araçlarının taşıma yaptığı resmi ve özel okul/kurumlar) okul servis araçlarına ait veri girişlerini yapacaklardır.

- Mebbis Okul/Kurum şifresi ile Taşımalı Öğrenci Modülüne girilir.

| r<br>vis Iglemieri<br>Isenis Oluy Belirleme<br>Isenis Glub Belirleme<br>Isenis Iglemieri |          | Öğrenim Yılı<br>İl |                                     |
|------------------------------------------------------------------------------------------|----------|--------------------|-------------------------------------|
|                                                                                          |          |                    | , MANISA • Hye , TURGUTU Sorgula    |
|                                                                                          | Kayıt Sa | yısı : 40          |                                     |
|                                                                                          |          | Araç Bilgi Girişi  | Merkez<br>Okullar                   |
|                                                                                          |          |                    |                                     |
|                                                                                          | 2        |                    | Cumhuriyet Ikokulu                  |
|                                                                                          |          | 1                  | Himi Pekcan Ilkokulu                |
|                                                                                          |          | 1                  | Niyazi Üzmez İlkokulu               |
|                                                                                          |          | 1                  | TEV-Cemile ve Samiye Bayar İlkokulu |
|                                                                                          |          | 1                  | Turgutlu Anaokulu                   |
|                                                                                          |          | 1                  | Yarbay Fevzi Elagöz Anaokulu        |
|                                                                                          |          | 1                  | Şehit Sevda Güngör Anaokulu         |
|                                                                                          |          | 1                  | Cumhuriyet Anaokulu                 |
|                                                                                          |          | 1                  | Arif Canpoyraz İlkokulu             |
|                                                                                          |          | 1                  | Mehmet Altan Anaokulu               |
|                                                                                          | · ·      | ORTAOKUL           |                                     |
|                                                                                          |          |                    | Backers Finally Octavity in         |

- 1 numara ile belirtilen <u>Özel Servis İşlemleri</u> seçeneği tıklanır. Ardından 2 numara ile belirtilen Okul/Kurumyanındaki 🧭 işareti tıklanır.

## - Aşağıdaki ekran açılır.

| Özel Servis İşlemleri |                                                            |                             |                                  |                    |                    |
|-----------------------|------------------------------------------------------------|-----------------------------|----------------------------------|--------------------|--------------------|
|                       | 1 A 💿 U                                                    |                             |                                  |                    |                    |
|                       | Servis İşleml                                              | eri                         |                                  |                    |                    |
|                       | Öğrenim Yılı                                               | 2019-2020                   | w.                               |                    |                    |
|                       | h.                                                         |                             | - İlçe                           |                    |                    |
| E                     | ERGENEKON                                                  |                             |                                  | ×                  | la                 |
|                       | \$oför TC 12345678910                                      | Şoför Adı Soyadı KEMAL ÖNER |                                  | Kan Grubu AB+      |                    |
| 3 📥                   | Telefon 555 555 55 55                                      | Sertifika 112               |                                  |                    |                    |
|                       | Araç Plaka 45J6325                                         | Araç Kapasite               | 18                               | )                  |                    |
|                       |                                                            |                             | G Yeni                           | Kaydet             | -                  |
|                       | Öğrenci Rehber Araç Araç<br>Bilqisi Personel Plakası Kpst. | Araç Şoför<br>Şoförü TC     | Şoför Şoför<br>Telefon Sertifika | Şoför<br>Kan Grubu |                    |
|                       | 45/6325 18                                                 | KEMAL ÖNER                  | 11 11                            | AB+                |                    |
|                       |                                                            |                             |                                  |                    |                    |
|                       | TT                                                         |                             |                                  |                    |                    |
|                       | 4 5                                                        |                             |                                  |                    |                    |
|                       | 0                                                          |                             |                                  |                    |                    |
|                       |                                                            |                             |                                  |                    |                    |
|                       |                                                            |                             |                                  |                    |                    |
|                       |                                                            |                             |                                  |                    |                    |
|                       |                                                            |                             |                                  |                    |                    |
|                       | İşlem Tamam                                                | E                           | ksik Kayıt Girilmiş              | Hiç Kay            | 0<br>It Girilmemiş |
|                       |                                                            |                             |                                  |                    |                    |

- Bu ekranda 3 numaralı bölümde istenen bilgiler girilir ve kaydet butonu tıklanır.
- 4 numaralı bölüm tıklanarak öğrenci bilgisi ekranı açılır.

| <b>ل ک ک</b> اط                                                                                                    | rvis İşlemleri                        | _                    | _             | _               |
|----------------------------------------------------------------------------------------------------|---------------------------------------|----------------------|---------------|-----------------|
|                                                                                                    | ğrenim Yılı 2019-2020<br>: MANİSA     | - liçe               | : TURGUTLU    | a               |
| Şoför TC 12345678910<br>Telefo                                                                                                    | şoför Adı Soyadı<br>Öğrenci Bilgileri | KEMAL ÖNER           | Kan Grubu AB+ |                 |
| Araç Plak<br>Ana Sintî<br>1. Sinf<br>Bilgisi Pers<br>3. Sinf<br>2. Sinf<br>5. Sinf<br>5. Sinf<br>6. Sinf<br>8. Sinf<br>9. Sinf<br>10. Sinf<br>11. Sinf<br>2. Sinf<br>4. Sinf<br>5. Sinf<br>4. Sinf<br>5. Sinf<br>10. Sinf<br>11. Sinf<br>4. Sinf<br>5. Sinf<br>12. Sinf<br>12. Sinf<br>13. Sinf<br>14. Sinf<br>15. Sinf<br>15. Sinf<br>15. Sinf<br>10. Sinf<br>10. |                                       |                      | ydet<br>ubu   |                 |
| lşter                                                                                                    |                                       | Eksik Kayıt Girilmiş | Hiç Kayıt     | 0<br>Girilmemiş |

- Bu ekranda kız/erkek sütunlarına sınıf bazında girilir. Kaydet tıklanır ve bir önceki ekrana dönülür.

- 5 numaralı bölüm tıklanarak rehber personel ekranı açılır.

| Şoför TC 1234                      | 5678910       | Şoför Adı Soyadı | KEMAL ÖNER              | Ka          | n Grubu AB+ |   |  |
|------------------------------------|---------------|------------------|-------------------------|-------------|-------------|---|--|
| Telefon 555                        | 555 55 55     | Sertifika        | 112                     |             |             |   |  |
| Araç Plaka 45J6                    | 325           | Araç Kapasite    | 18                      |             |             |   |  |
|                                    |               |                  |                         | 101         |             | - |  |
|                                    | 📰 Rehber Pe   | rsonel Bilgileri | Le le                   | Veni K      | aydet       |   |  |
| Öğrenci Rehber<br>Bilgisi Personel | TC Kimlik No  | 1234567890       | n                       | Şofö<br>Kan | r<br>Grubu  |   |  |
| 8 8                                | Ad Soyad      | : Aslı Kuzey     | <b>e</b>                | AB+         |             |   |  |
|                                    | Telefon       | : 555 555 55     | 55                      |             |             |   |  |
|                                    | Sertifika     | Rehber Pers      | onel Eğitimi 12/08/2018 |             |             |   |  |
|                                    | Eğitim Durumu | : Lise           |                         |             |             |   |  |
|                                    | Kan Grubu     | : a+             |                         |             |             |   |  |
|                                    |               | 💾 Yeni           | Personeli Kaydet        |             |             |   |  |
|                                    |               |                  |                         |             |             |   |  |
|                                    |               |                  |                         |             |             |   |  |
|                                    |               |                  |                         |             |             |   |  |
|                                    |               |                  |                         |             |             |   |  |
|                                    |               |                  |                         |             |             |   |  |

- Rehber Personel bilgileri girilir ve kaydet butonu tıklanır.

Veri girişi sona ermiştir. Okulda öğrenci taşıması yapan diğer araçlar için aynı işlemler tekrarlanır.